## ACCEDER AUX SERVICES ORIENTATION et AFFECTATION APRES LA 3EME

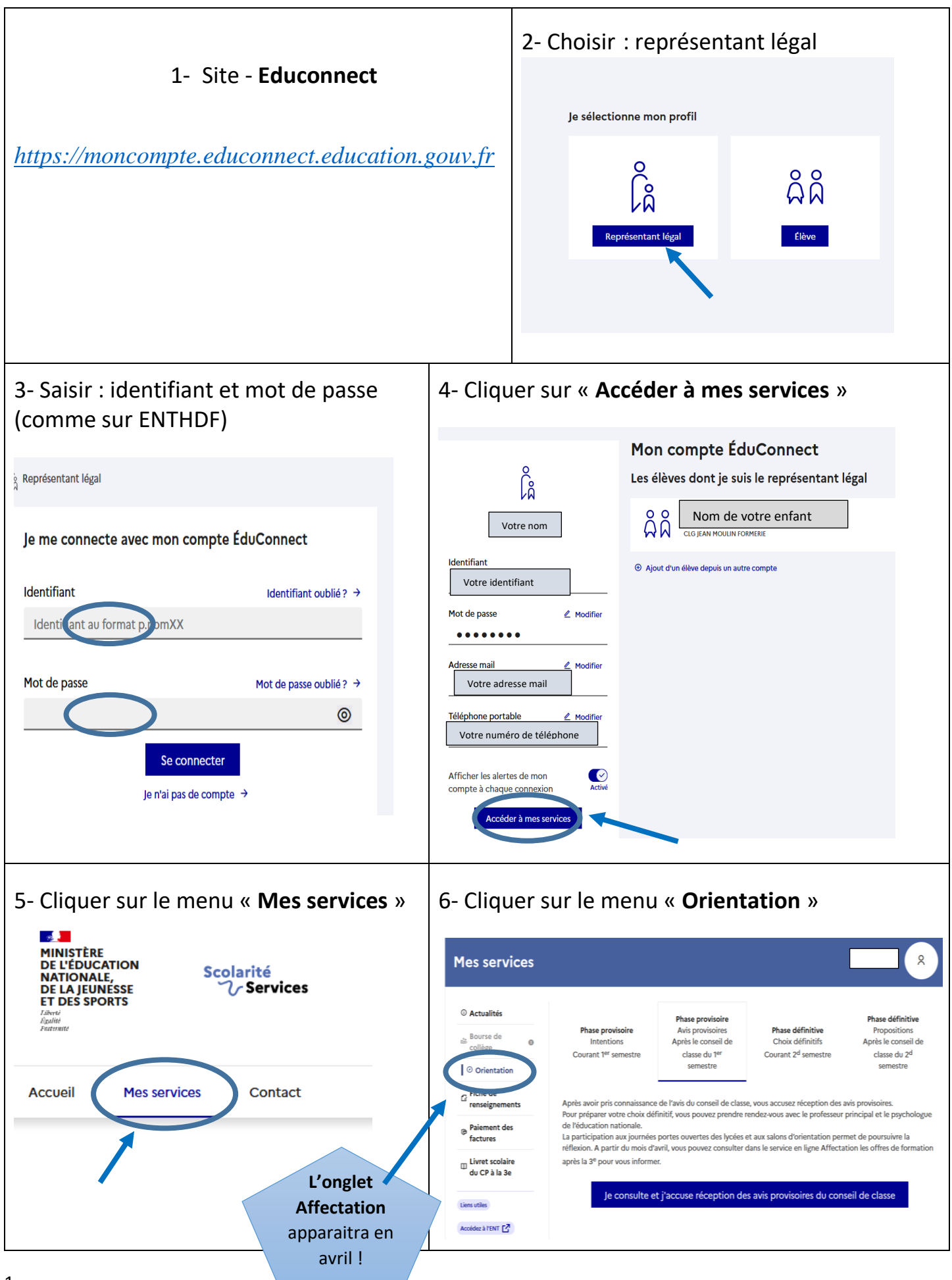

# **ETAPES A SUIVRE POUR L'ORIENTATION EN FIN DE 3EME**

## 1<sup>ère</sup> ETAPE : Phase provisoire

Cette année, nous vous avons demandé un document papier pour cette phase. Les intentions d'orientation ont été saisies par nos soins.

## 2ème ETAPE : validation de l'avis du conseil de classe du 1<sup>er</sup> semestre

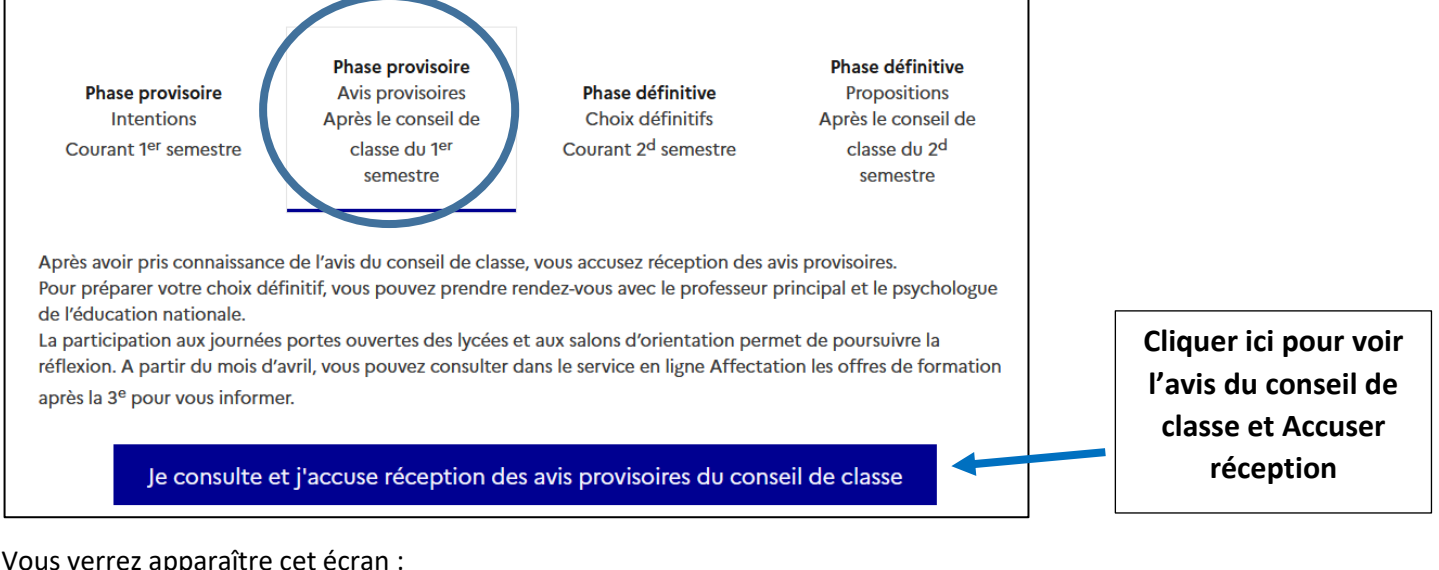

#### Vous verrez apparaître cet écran :

| ① Actualités                       | Avis provisoires                                                                                                    |                                                             |
|------------------------------------|----------------------------------------------------------------------------------------------------|-------------------------------------------------------------|
| Bourse de<br>collège               | Premier semestre : AVIS PROVISOIRE(S) D'ORIENTATION<br>Le conseil de classe répond à la demande des représentants légaux :                                                                                                  |                                                             |
| <sup>©</sup> Orientation           |                                                                                                    | lci apparaissent les<br>vœux formulés dans<br>l'ordre voulu |
| ☐ Fiche de<br>renseignements       | Cet avis ne constitue en aucun cas une decision d'orientation<br>Il doit vous permettre de poursuivre la réflexion sur le projet de formation de votre enfant avant de<br>formuler des choix définitifs au second semestre. |                                                             |
| Paiement des<br>factures           | Rang 1                                                                                                    |                                                             |
| □ Livret scolaire<br>du CP à la 3e | Avis favorable                                                                                                    | Pour chaque vœu                                             |
| Liens utiles                       | Retour des représentants légaux sur l'orientation Votre nom a accusé réception des avis provisoires du conseil de classe le 11/03/22 à 16:18.                                                                               | apparaît l'avis du                                          |
| Accédez à l'ENT                    | Si je souhaite discuter de cet avis provisoire, je prends contact avec le professeur principal ou le chef d'établissement.                                                                                                  | conseil de classe                                           |
|                                    | SERVICES 📫 🗗                                                                                                    |                                                             |

## 3ème ETAPE : Phase définitive Orientation (avant dernier conseil de classe)

Vous devrez y saisir les intentions d'orientation à partir du 4 avril et jusqu'au 15 MAI 2022. (Si vous n'y arrivez pas, prenez contact avec le collège.)

- → Cliquer sur Phase définitive et
- + Ajouter un choix définitif

Vous pouvez saisir jusqu'à 3 choix dans l'ordre souhaité (rang  $1 = 1^{er} v \alpha u$ ).

#### → OBLIGATION de VALIDER les intentions

**Intentions possibles :** 2<sup>nde</sup> Générale et techno 2<sup>nde</sup> Bac pro (scolaire ou apprenti) CAP (scolaire ou apprenti)

### 4ème ETAPE : Phase définitive Orientation (après le conseil de classe)

Comme après le 1<sup>er</sup> conseil de classe, vous devrez **consulter et accuser réception** de l'avis du conseil de classe. Si celui-ci ne vous convient pas, vous devez prendre contact avec le chef d'établissement pour un RDV.

# SAISIE DES VŒUX D'ETABLISSEMENTS AFFECTATION

En plus des vœux d'orientation, vous devez saisir des vœux **d'AFFECTATION** (choix des établissements et des formations) toujours sur :

EDUCONNECT - mes services - Affectation (cet onglet n'apparaitra qu'après le 4 avril) :

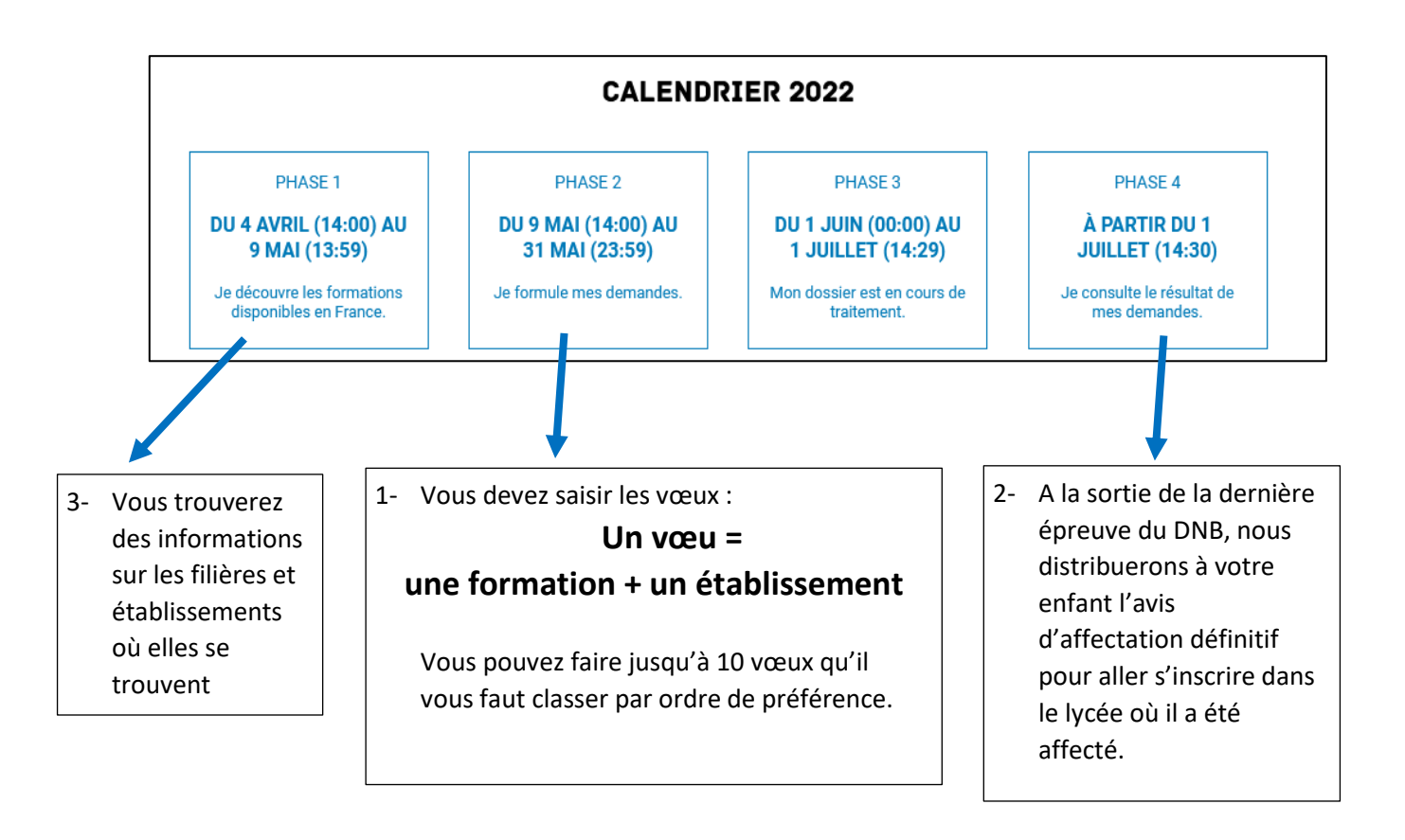